# ■お気に入り登録機能とは

○既存機能の「オーダーデフォルト」の機能改善を行い「お気に入り商品」へ名前を変更し使いやすくなりました。 お店さまでよく注文する定番商材を登録いただく事で、繰り返しの注文がこれまで以上に簡単に注文出来るようになります。

# ■お気に入り登録方法

①PPMにて注文を作成し、「保存して終了」をクリックします ※通常の注文作成方法と同じです

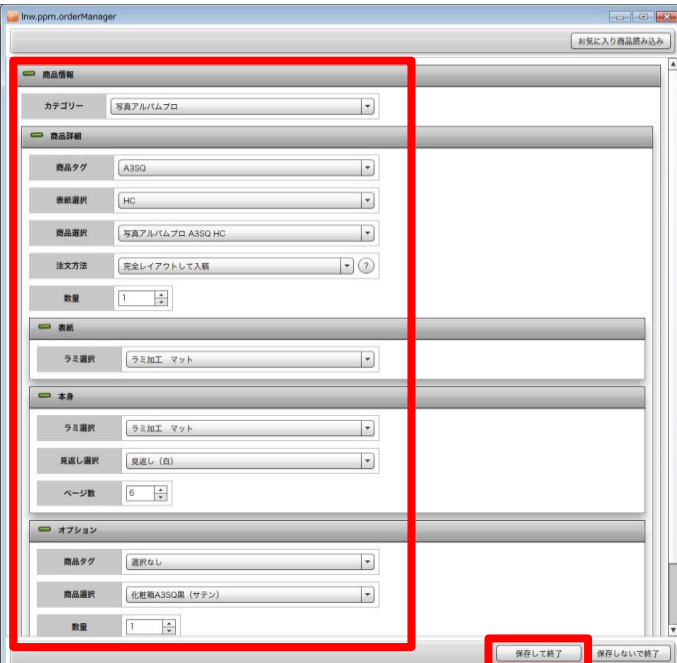

 Image: Disponder

 Image: Disponder

 Image: Disponder

 Image: Disponder

 Image: Disponder

 Image: Disponder

 Image: Disponder

 Image: Disponder

 Image: Disponder

 Image: Disponder

 Image: Disponder

 Image: Disponder

 Image: Disponder

 Image: Disponder

 Image: Disponder

 Image: Disponder

 Image: Disponder

 Image: Disponder

 Image: Disponder

 Image: Disponder

 Image: Disponder

 Image: Disponder

 Image: Disponder

 Image: Disponder

 Image: Disponder

 Image: Disponder

 Image: Disponder

 Image: Disponder

 Image: Disponder

 Image: Disponder

 Image: Disponder

 Image: Disponder

 Image: Disponder

 Image: Disponder

 Image: Disponder

 Image: Disponder

 Image: Disponder

 Image: Disponder

 Image: Disponder

 Image: Disponder

②作成した商品を選択し「お気に入り商品に追加」ボタンを

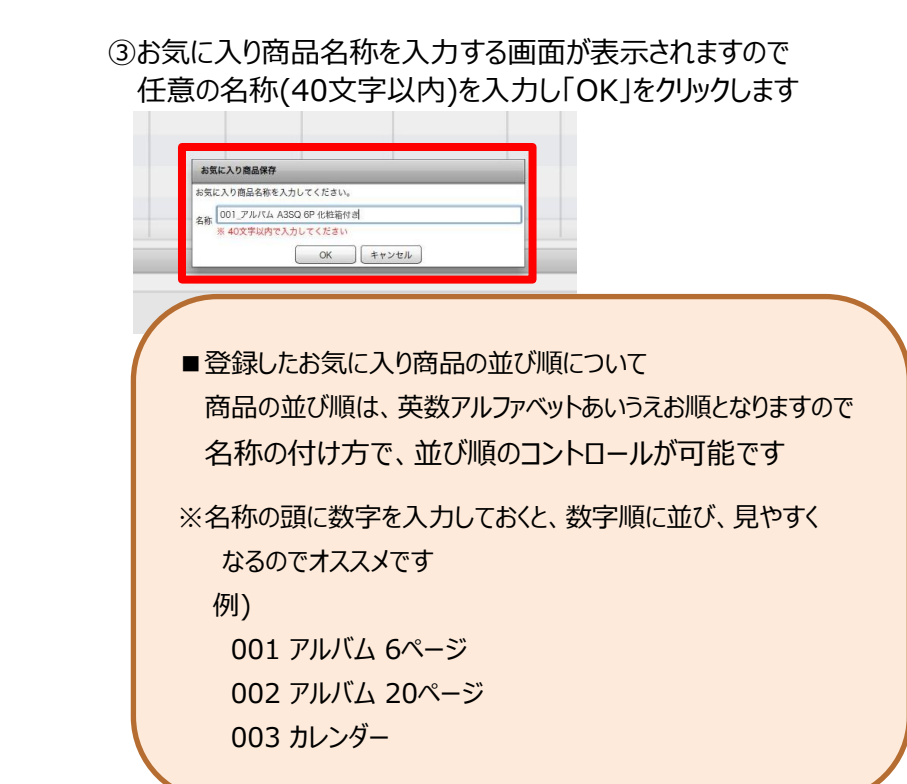

# ■テンプレートの選択状態を保存する場合

○完全レイアウトや簡易レイアウト入稿を選択時にテンプレートの選択状態や画像マスクの 編集状態(コピー・移動・拡縮・削除)も保存が出来ます。

### ① 「レイアウト」をクリックしAD(albumDesigner)を起動します

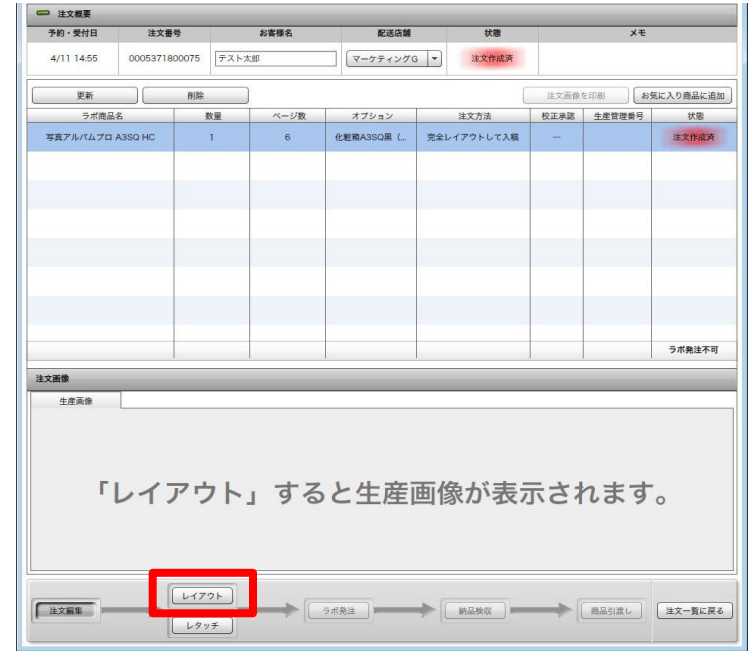

②使用するテンプレートを選択した状態で「一時保存」をクリックします
 ※マスクに画像をはめ込んだ状態で保存した場合は写真自体もサムネイルとして残ります

サムネイルに画像を表示したくない場合は、画像をはめ込まずに保存をして下さい

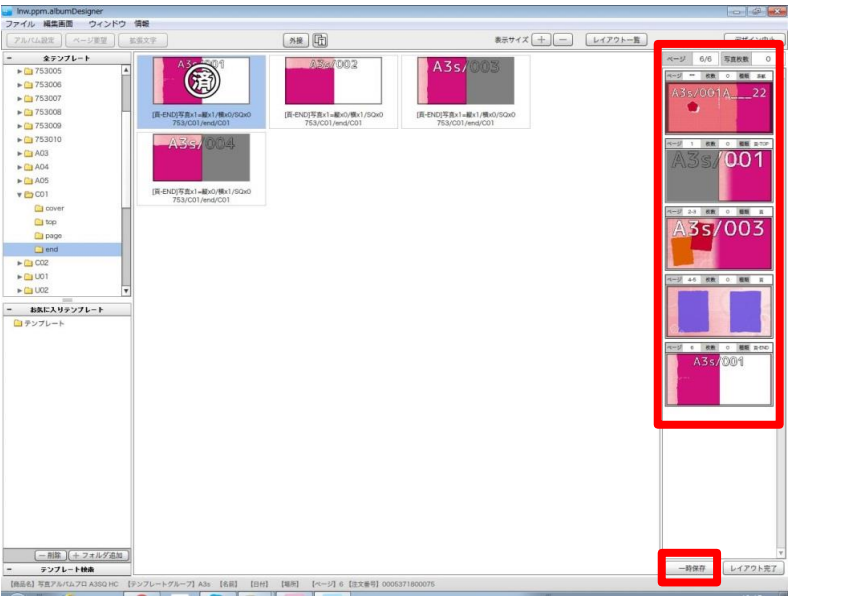

#### ③保存後「お気に入り商品に追加」をクリックし名称を入力をします ※入力方法は「お気に入り登録方法」の③と同じ作業となります

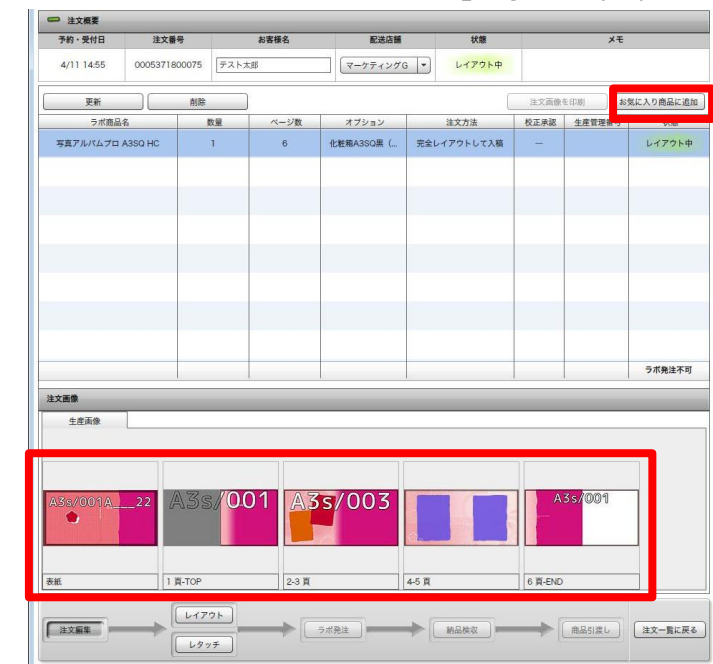

# ■ PPM お気に入り商品登録機能マニュアル(旧オーダーデフォルト機能)

# ■登録したお気に入り商品の呼び出し方法

①注文作成画面で「お気に入り商品読み込み」をクリックします

| ▲常智<br>(デゴリー 写道アルバムブロ ・)<br>意品評解<br>商品タグ (重Rなし ・)<br>奏紙選択 ( ・)                |       |          |   | ſ | お気に入り商品読み | 込み) |
|-------------------------------------------------------------------------------|-------|----------|---|---|-----------|-----|
| ウテゴリー 「写真アルパムプロ *<br>商品評単<br>商品学グ 「選択なし *<br>表紙選択 「 *<br>成品型化 *               | 商品情報  |          |   |   |           |     |
| <ul> <li>森島評細</li> <li>南島ググ 重沢なし ▼</li> <li>客紙裏訳 ▼</li> <li>京島書訳 ▼</li> </ul> | カテゴリー | 写真アルバムプロ | • |   |           |     |
| 商品ググ 選択なし ▼<br>素紙選評 ▼<br>商品課訳 ▼                                               | 商品詳細  |          |   |   |           |     |
| 参紙選択                                                                          | 商品タグ  | 展開なし     | - |   |           |     |
|                                                                               | 表紙選択  | [        | - |   |           |     |
|                                                                               | 商品選択  |          | * |   |           |     |
|                                                                               |       |          |   |   |           | -   |
|                                                                               |       |          |   |   |           |     |
|                                                                               |       |          |   |   |           |     |
|                                                                               |       |          |   |   |           |     |
|                                                                               |       |          |   |   |           |     |
|                                                                               |       |          |   |   |           |     |
|                                                                               |       |          |   |   |           |     |
|                                                                               |       |          |   |   |           |     |
|                                                                               |       |          |   |   |           |     |
|                                                                               |       |          |   |   |           |     |
|                                                                               |       |          |   |   |           |     |
|                                                                               |       |          |   |   |           |     |
|                                                                               |       |          |   |   |           |     |

②登録済みのお気に入り商品が表示されるので、対象の商品を 選択し「OK」をクリックします

| Inw.ppm.orderMana | sger   |                                           |                 |
|-------------------|--------|-------------------------------------------|-----------------|
|                   |        |                                           | お気に入り商品読み込      |
| - 8454            |        |                                           |                 |
| カテゴリー             | 写真アルバム | 70 *                                      |                 |
| - 2414            |        | お気に入り商品読み込み                               |                 |
| 商品タグ              | 「嘉沢なし  | やなに入り商品名     OO1_アルバム A3SQ 6P 化粧梅付き     本 |                 |
| 表紙選択              |        |                                           |                 |
| 商品選択              |        |                                           |                 |
|                   | _      |                                           |                 |
|                   |        |                                           |                 |
|                   |        |                                           |                 |
|                   |        |                                           |                 |
|                   |        |                                           |                 |
|                   |        |                                           |                 |
|                   |        |                                           |                 |
|                   |        |                                           |                 |
|                   |        |                                           |                 |
|                   |        | v v                                       |                 |
|                   |        | OK ++>tel                                 |                 |
|                   |        |                                           |                 |
|                   |        |                                           |                 |
|                   |        |                                           | 存して終了 (保存しないで終) |

③保存していた情報が表示されるので、内容を確認して 「保存して終了」をクリックします ※この画面ではラミ種やオプションの編集のみ可能です

|             |                                          |   | お気に入り商 |
|-------------|------------------------------------------|---|--------|
| 9 商品情報      |                                          |   |        |
| カテゴリー       | 「写真アルバムブロ                                | Ĩ |        |
| ⇒ 商品詳細      |                                          |   |        |
| 商品タグ        | A35Q                                     | 1 |        |
| 表紙選択        | HC                                       | Ī |        |
| 商品選択        | 「写真アルバムプロ A3SQ HC                        | Ī |        |
| 注文方法        | (完全レイアウトして入稿)                            | 1 |        |
| 数量          |                                          |   |        |
| □ 表紙        |                                          |   |        |
| ラミ選択        | - v× v v v v v v v v v v v v v v v v v v | I |        |
| <b>一</b> 本身 |                                          |   |        |
| ラミ選択        | (ラミ加工 マット                                | J |        |
| 見返し選択       | (見返し (白)                                 | J |        |
| ページ数        | 6                                        |   |        |
| - オブション     |                                          |   |        |
| 商品タグ        | 選択なし                                     |   |        |
|             | (化粧箱A3SQ黒(サテン)                           | J |        |
| 商品選択        |                                          |   |        |

## ④レイアウトが必要な場合は続けて「レイアウト」ボタンをクリックします

| □ 注文概要           |                            |       |               |                 |          |      |         |         |
|------------------|----------------------------|-------|---------------|-----------------|----------|------|---------|---------|
| 予約・受付日           | 注文番号                       | お客様名  | 100 Ki        | 站調              | 状態       | τ×   |         |         |
| 4/11 14:55       | 4/11 14:55 0005371800075 7 |       | <b>マー</b> ケティ | マーケティングG 💌      |          |      |         |         |
| 更新               |                            |       |               |                 | (        | 注文画像 | を印刷 (お気 | に入り商品に注 |
| ラボ商品             | 名                          | 数量 ペー | ノ数 オブション      | · · · · ·       | 注文方法     | 校正承認 | 生産管理番号  | 状態      |
| 写真アルバムプロ         | A3SQ HC                    | 1 6   | 化粧箱A3SQ集      | ( 完全し           | イアウトして入稿 | -    |         | 注文作成家   |
|                  |                            |       |               |                 |          |      |         |         |
|                  |                            |       |               |                 |          |      |         |         |
|                  |                            |       |               |                 |          |      |         |         |
|                  |                            |       |               |                 |          |      |         | ラボ巻注不   |
| *文画像             | 1,                         | 1     | 1.            | 1 <sub>22</sub> |          |      | 1       |         |
| 生產兩像<br><b>Г</b> | レイアウ                       | すしょう  | ると生活          | <b>産</b> 画像     | 象が表え     | 示され  | れます     | 0       |
|                  | 617                        | '7F   |               |                 |          |      |         |         |

### ⑤保存していたテンプレートがあらかじめ選択された状態で開きますので 画像の合成を行い、完了後に「レイアウト完了」をクリックします

| アルバム設定 ページ重整 金属文字 | 外接 (計) テンプレート選択 ページ削除 ガイド (丁) (十) | 表示サイズ 十                     |
|-------------------|-----------------------------------|-----------------------------|
|                   |                                   | ページ 6/6 写真教表 0              |
|                   |                                   |                             |
|                   |                                   | /k3s/001422                 |
|                   |                                   | A3s/001                     |
|                   |                                   | A3s/002                     |
|                   |                                   | ++2 40 00 0 10 x<br>A35/005 |
|                   |                                   | A3s/D01                     |
|                   |                                   |                             |
|                   |                                   |                             |
|                   |                                   |                             |
|                   |                                   |                             |

※保存済みのテンプレート表示について 画像をはめ込んだ状態で保存した場合はレイアウト画面を開くと 保存時のサムネイル(画像がはめ込まれた状態)で表示されます。 ただし画像自体は保存していないため、テンプレートを編集状態 にすると画像は消えた状態で表示されます

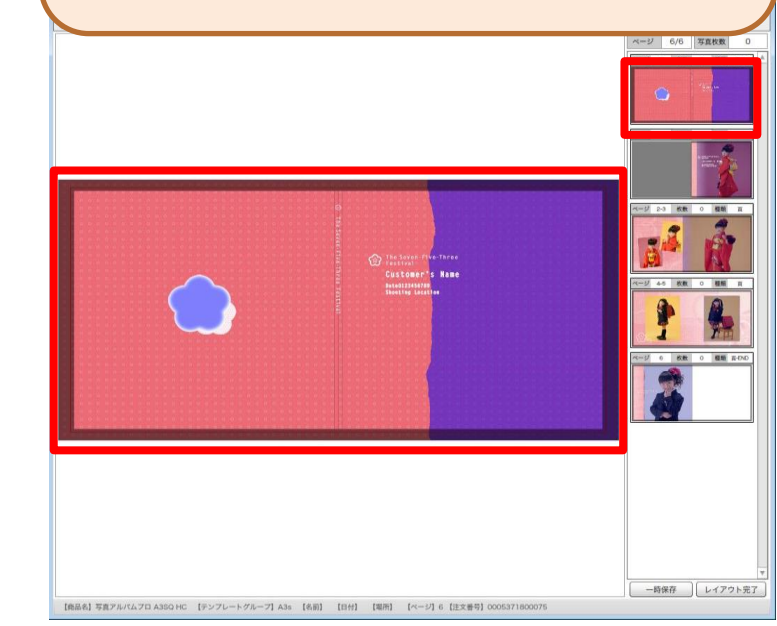

# ■ PPM お気に入り商品登録機能マニュアル(旧オーダーデフォルト機能)

# ■登録したお気に入り商品の名称変更・削除方法

### ①PPMのTOP画面の右上にある「管理」メニューより 「お気に入り商品設定」を選択します

| Inw.ppm.proce | ssManager  |                 |        |               |                       |              |
|---------------|------------|-----------------|--------|---------------|-----------------------|--------------|
| 更新            |            |                 |        | [             | お知らせ 1                |              |
| □ 検索          |            |                 |        |               |                       |              |
| + - (78)      | 受付日 🚽 2017 | 7/04/12 × 🕅 ~   | 1      |               | お気に                   | 入り商品設定       |
|               |            |                 | 100    |               |                       |              |
| 納品前注文一覧       | 納品済み注文一覧   |                 |        |               | Dioss Pro Photo Maker | パージョン 3.8.58 |
| すべて選択         | すべて選択解除    |                 |        |               |                       | 注文管理画面       |
| 選択            | 予約·受付日     | お客様名            |        | 注文番号          | 状態                    |              |
|               | 4/12 10:09 | テスト花子           |        | 0005371800076 | 注文作成清                 |              |
|               |            |                 |        |               |                       |              |
|               |            |                 |        |               |                       |              |
|               |            |                 |        |               |                       |              |
|               |            |                 |        |               |                       |              |
|               |            |                 |        |               |                       |              |
|               |            |                 |        |               |                       |              |
|               |            |                 | -      |               |                       |              |
|               |            |                 |        |               |                       |              |
|               |            |                 |        |               |                       |              |
|               |            |                 |        |               |                       |              |
|               |            |                 |        |               |                       |              |
|               |            |                 |        |               |                       |              |
|               |            |                 |        |               |                       |              |
|               |            |                 |        |               |                       |              |
|               |            |                 |        |               |                       |              |
|               |            |                 |        |               |                       |              |
|               |            |                 |        |               |                       |              |
|               |            |                 |        |               |                       |              |
|               |            |                 |        |               |                       |              |
|               |            |                 |        |               |                       |              |
|               |            |                 |        |               |                       |              |
| 新規作成          | EPG注文作成    | オーダー詳細 まとめてラボ発注 | 一括給品確認 | コビーして新規注文     | 創除                    | 終了           |

#### ②登録済みのお気に入り商品が表示されるので、対象の商品を 選択し「名称変更」をクリックします

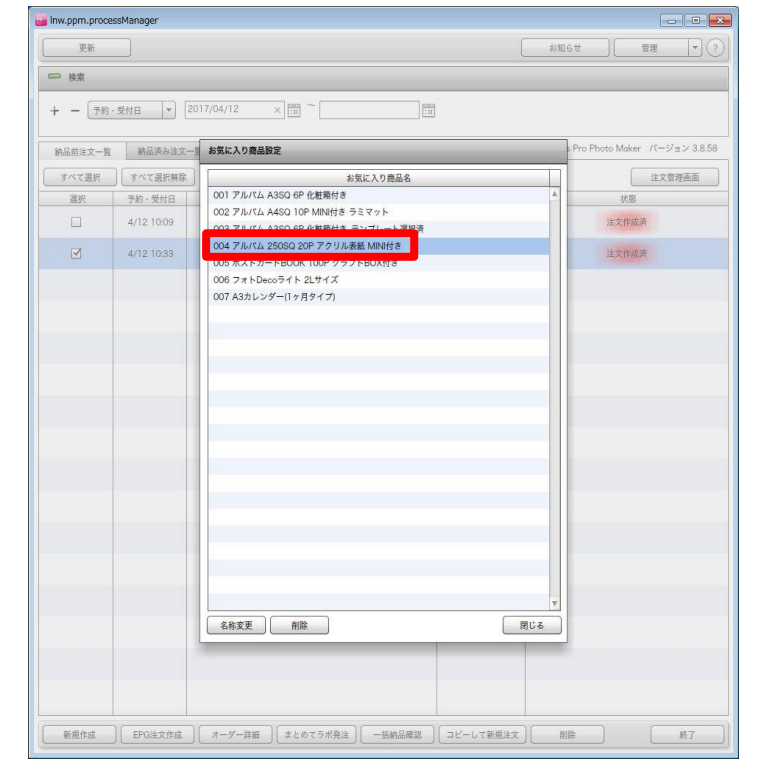

#### ③名称の入力BOXが表示されるので、変更後の名称を入力して 「OK」をクリックします

| 更新          |           |                                                                   |           | e ) ( 1018 [ •         |
|-------------|-----------|-------------------------------------------------------------------|-----------|------------------------|
| □. 他里       |           |                                                                   |           |                        |
| + - (1910): |           |                                                                   |           |                        |
| 纳品的汕文一覧     | MERABX-1  | お気に入り商品設定                                                         |           | Pro Photo Maker パージョン: |
| すべて道沢       | 「オペて選択解除」 | お気に入り商品名                                                          | m         |                        |
|             |           | 001 アルバム A3SQ 6P 化粧箱付き                                            | A         |                        |
|             |           | 002 アルバム A4SQ 10P MINI付き ラミマット                                    |           |                        |
|             |           | 003 アルバム A3SQ 6P 化粧箱付き_テンプレート選択済                                  |           |                        |
|             |           | 004 アルバム 25050 20P アクリル表記<br>005 ポストカードBOOK 100P クラフトBOX対象        |           |                        |
|             |           | 006 7 x h Deco 7 1 2 L t 1 X                                      |           |                        |
|             |           | 007 A3カレンダー(1ヶ月タイプ)                                               |           |                        |
|             |           | 004 アルバム 25050 20P アクリル表明<br>■ 40次年9月9 CADL C (C Sal)<br>OK キャンセル |           |                        |
|             |           | 名約支更                                                              | y<br>第153 |                        |
|             |           |                                                                   |           |                        |

### ④削除の場合は、対象の商品を選択して「削除」ボタンをクリックします

| 更新      | )           |                                                                    | - お知らせ | )[ 登班 ]。           |
|---------|-------------|--------------------------------------------------------------------|--------|--------------------|
| 2 枝里    |             |                                                                    |        |                    |
|         | aun [_] [20 | 17/04/12                                                           |        |                    |
| 785     | 又相日 [*] [20 |                                                                    |        |                    |
| 内品的注文一覧 | 納益済み注文一     | お気に入り商品設定                                                          | s Pro  | Photo Maker パージョン3 |
| すべて選択   | すべて選択解除     | お気に入り商品名                                                           |        | 注文管理画道             |
| 道沢      | 予約·受付日      | 001 アルバム A3SQ 6P 化粧箱付き                                             |        | 10月                |
|         | 4/12 10:09  | 002 アルバム A4SQ 10P MINI付き ラミマット<br>003 アルバム A3SO 6P 化粧敏仕支 テンプレート源却等 |        | 建文作成调              |
|         |             | 004 アルバム 250SQ 20P アクリル表紙 MINI付き                                   |        |                    |
|         | 4/12 10:33  |                                                                    |        | 建文作成两              |
|         |             | フォトDecoライト 2Lサイズ                                                   |        |                    |
|         |             | TANT FROM TOP 999 FROATS                                           |        |                    |
|         |             |                                                                    |        |                    |
|         |             |                                                                    |        |                    |
|         |             |                                                                    |        |                    |
|         |             |                                                                    |        |                    |
|         |             |                                                                    |        |                    |
|         |             |                                                                    |        |                    |
|         |             |                                                                    |        |                    |
|         |             |                                                                    |        |                    |
|         |             |                                                                    |        |                    |
|         |             |                                                                    |        |                    |
|         |             |                                                                    |        |                    |
|         |             |                                                                    |        |                    |
|         |             |                                                                    |        |                    |
|         |             |                                                                    |        |                    |
|         |             |                                                                    | *      |                    |
|         |             | 名称索更 創除                                                            | MUX.   |                    |
|         |             |                                                                    |        |                    |
|         |             |                                                                    |        |                    |
|         |             |                                                                    |        |                    |
|         |             |                                                                    |        |                    |
|         |             |                                                                    |        |                    |

#### ⑤削除の確認画面が表示されますので、よろしければ 「はい」をクリックします

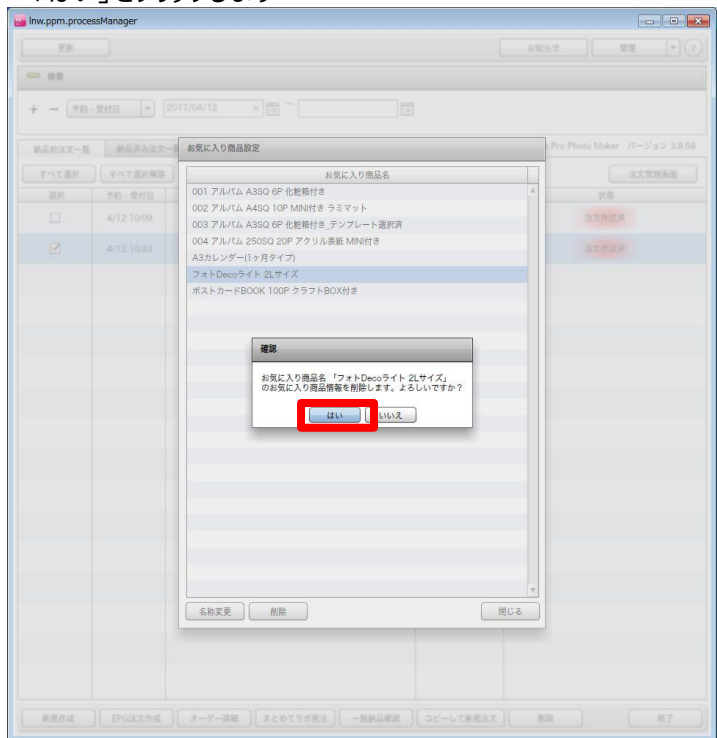

# ■登録していたテンプレートに更新(修正)が入った場合

○お気に入り登録していたテンプレートに更新(修正)が入った場合に、テンプレートを最新版に自動で更新します ※対象のテンプレートのマスク等を編集していた場合は初期化されます

①AD起動時に更新されたテンプレートが含まれていた場合、対象のテンプレートを 使用しているページが記載されたメッセージが表示されます 例)「表紙」と「2-3ページ」が更新対象

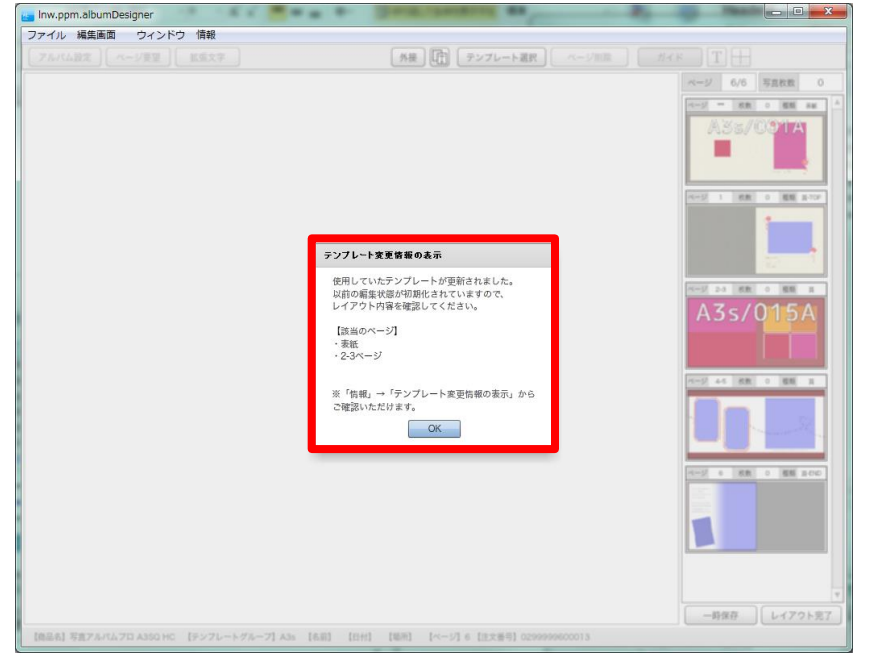

### ②「OK」をクリックすると、対象のテンプレートが最新版に更新(初期化)されます ※マスク編集の情報も初期化されますので、更新後のテンプレートに対して 再度、編集をお願いします

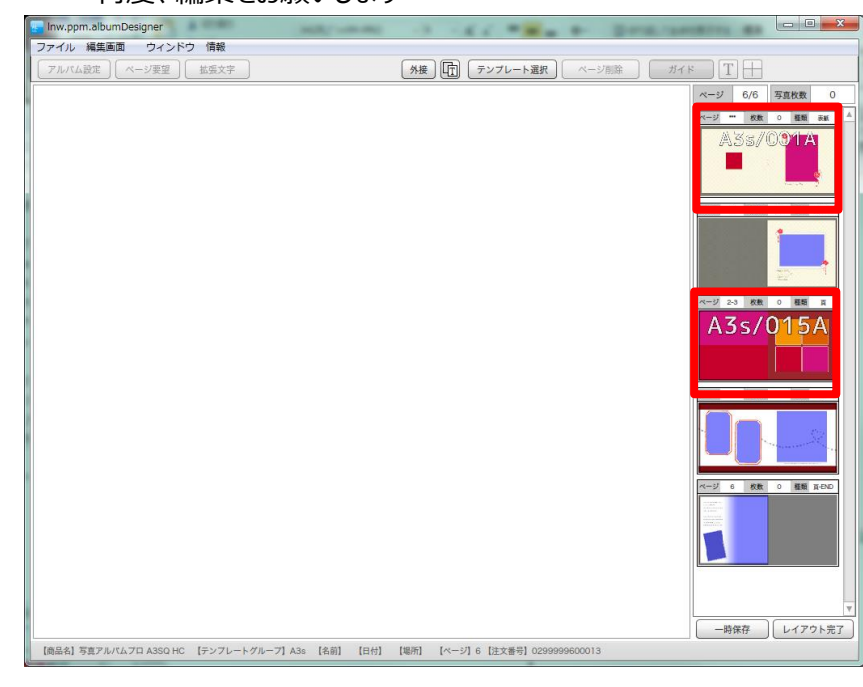

○更新対象ページが記載されたメッセージを再度表示する場合

①ADの画面上部にある「情報」をクリックします

| Inw.ppm.albumDesigner                          | process of |                  |               |                                                                                                    |
|------------------------------------------------|------------|------------------|---------------|----------------------------------------------------------------------------------------------------|
| アイル 編集画面 ワイン フ 情報<br>アルバム時空 ページ声望 並振立空         |            | テンプレート環境         | N=3/8182 #14  | a TH                                                                                                    |
| , MUMARE CONSTRUCT                             |            |                  | - · · · > max |                                                                                                    |
|                                                |            |                  |               |                                                                                                    |
|                                                |            |                  |               |                                                                                                    |
|                                                |            |                  |               |                                                                                                    |
|                                                |            |                  |               | A3s/015A                                                                                                    |
|                                                |            |                  |               |                                                                                                    |
|                                                |            |                  |               | CG3         22         0         23         0         23         0         24         0         24         0         24         0         24         0         24         0         24         0         24         0         24         0         24         0         24         0         24         0         24         0         24         0         24         0         24         0         24         0         24         0         24         0         24         0         24         0         24         0         24         0         24         0         24         0         24         0         24         0         24         0         24         0         24         0         24         0         24         0         24         24         24         24         24         24         24         24         24         24         24         24         24         24         24         24         24         24         24         24         24         24         24         24         24         24         24         24         24         24         24 <th24< th="">         24         <th24< th=""> <t< td=""></t<></th24<></th24<> |
|                                                |            |                  |               | -時保存 レイアウト完了                                                                                                    |
| 【商品名】写真アルバムフロ A3SQ HC 【テンフレートグループ】A3s 【名前】 【日付 | 【場所】 【ペー:  | 7]6【注文番号】0299999 | 9600013       |                                                                                                    |

## ②メニューの中の「テンプレート変更情報の表示」をクリックします

| アイル 編集画面 | ウィンドウ | 信報    |           |        |                                                    |        |       |     |                  |                                                                                                    |
|----------|-------|-------|-----------|--------|----------------------------------------------------|--------|-------|-----|------------------|----------------------------------------------------------------------------------------------------|
| アルバム設定   | ページ要望 |       |           | Ctrl+H | ) <b>[</b> ] = = = = = = = = = = = = = = = = = = = | プレート選択 | ページ削除 | ガイト | : T +            | ]                                                                                                    |
|          |       | テンノレー | ・ト変更情報の表示 | tri+1  |                                                    |        |       |     | ページ 6/6          | 写真枚数 0                                                                                                    |
|          |       |       |           |        |                                                    |        |       |     | ページ ··· 枚3       | 大 0 種類 赤紙                                                                                                    |
|          |       |       |           |        |                                                    |        |       |     | A55/             | /091A                                                                                                    |
|          |       |       |           |        |                                                    |        |       |     |                  |                                                                                                    |
|          |       |       |           |        |                                                    |        |       |     | ページ 1 枚3         | 大 0 種類 頁-TOP                                                                                                    |
|          |       |       |           |        |                                                    |        |       |     |                  | 1                                                                                                    |
|          |       |       |           |        |                                                    |        |       |     |                  |                                                                                                    |
|          |       |       |           |        |                                                    |        |       |     | a=1 2.2 #1       |                                                                                                    |
|          |       |       |           |        |                                                    |        |       |     | AJS              | 015A                                                                                                    |
|          |       |       |           |        |                                                    |        |       |     | 1337             | 013/1                                                                                                    |
|          |       |       |           |        |                                                    |        |       |     |                  |                                                                                                    |
|          |       |       |           |        |                                                    |        |       |     | ページ 4-5 枚3       | 大 0 極端 東                                                                                                    |
|          |       |       |           |        |                                                    |        |       |     |                  |                                                                                                    |
|          |       |       |           |        |                                                    |        |       |     |                  | And the second second s |
|          |       |       |           |        |                                                    |        |       |     | ページ 6 <b>8</b> 3 | 数 0 種類 頁-END                                                                                                    |
|          |       |       |           |        |                                                    |        |       |     |                  |                                                                                                    |
|          |       |       |           |        |                                                    |        |       |     |                  |                                                                                                    |
|          |       |       |           |        |                                                    |        |       |     |                  |                                                                                                    |
|          |       |       |           |        |                                                    |        |       |     |                  |                                                                                                    |
|          |       |       |           |        |                                                    |        |       |     | 11/97            |                                                                                                    |

### ③更新されたテンプレートを使用しているページ数が記載された メッセージが再表示されます

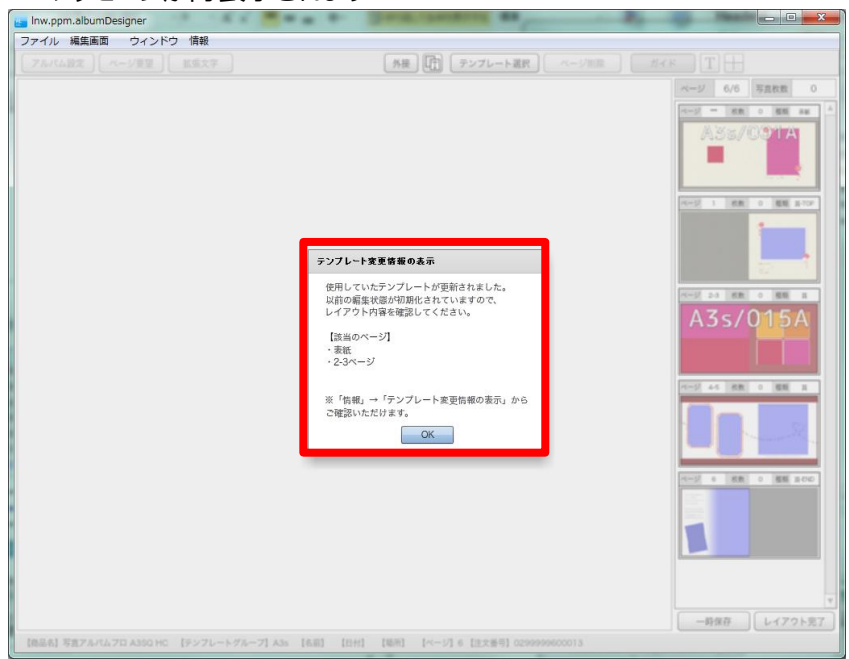